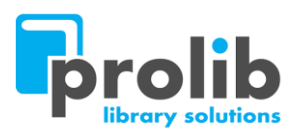

## Udostępnienie skrzynki pocztowej Gmail

## dla powiadomień Prolib

Serwery pocztowe Google, z definicji są silnie zabezpieczone przed nieautoryzowanymi próbami logowania się do serwerów, poprzez niezaufane urządzenia. Dlatego też, bez włączenia możliwości logowania się aplikacji firm trzecich z którymi google nie współpracuje, próby autoryzacji będą kończyły się niepowodzeniem. Istnieją jednak dwie możliwości udostępnienia skrzynki pocztowej dla powiadomień wysyłanych do czytelników w systemie Prolib.

- 1. Sposób szybki: Włączenie dostępu dla mniej bezpiecznych aplikacji
- 2. Sposób dłuższy (Bardziej bezpieczny): Wymaga włączenia weryfikacji dwuetapowej, oraz wygenerowania osobnego hasła dla aplikacji, która będzie logowała się serwera pocztowego

W celu zwiększenia bezpieczeństwa skrzynki pocztowej zalecamy używanie drugiego sposobu, z osobnym hasłem dla aplikacji Prolib.

### Sposób pierwszy: Szybki

#### Krok. 1: Należy zalogować się do skrzynki pocztowej gmail.com

| =           | M Gmail                                              | <b>Q</b> Przeszukaj pocztę |                                                                                                    | •                                                                             |                                                          |
|-------------|------------------------------------------------------|----------------------------|----------------------------------------------------------------------------------------------------|-------------------------------------------------------------------------------|----------------------------------------------------------|
| 4           | Utwórz                                               | □- C :                     |                                                                                                    |                                                                               | 1-1 z 1 < 🔿 📷 👻 🏚                                        |
|             | Odebrane                                             | Główne                     | 🚓 Społeczności 🛛 🔖 Ofe                                                                             | orty                                                                          |                                                          |
| *           | Oznaczone gwiazdką<br>Odłożone                       | 🗌 🚖 Zespół społeczności.   | Dokończ konfigurowanie swojego nowego konta                                                        | a Google - Google transparent Cześć Powiatowa, witamy w Google. Na swoim nowy | m koncie masz dostęp do usług i aplikacji Google 09:50 📀 |
| ><br>•<br>• | Wysłane<br>Wersje robocze<br>Więcej<br>Powiatowa + + | 10% Sale                   | vorto zostalo<br>tworzone Dowłedz się jak<br>korzystać z Grnalia<br>Vybierz motyw (s. 1000) joczłę | Pobierz Gmaila na<br>komórkę     Zmień zdjęcie     prólicye                   | × +                                                      |

#### Krok. 2: Kliknij w ikonę zarządzania kontem

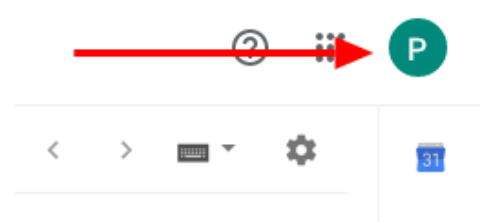

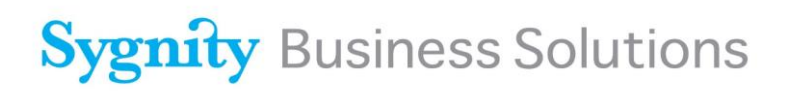

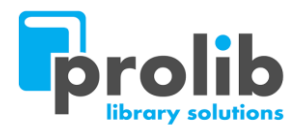

| Krok. 3:            | Wybrać: Zarządzaj kontem Google                                                                                                    |
|---------------------|----------------------------------------------------------------------------------------------------|
|                     |                                                                                                    |
|                     | ) Powiatowa Biblioteka                                                                                                    |
|                     | Zarządzaj kontem Google                                                                                                    |
| Krok. 4:            | Z listy po lewej stronie wybieramy: <mark>Bezpeczeństwo</mark>                                                                                                    |
| Google Konto        | Q Przeszukaj konto Google                                                                                                    |
| Strona główna       |                                                                                                    |
| Dane osobowe        |                                                                                                    |
| Bezpieczeństwo      | Cześć, Powiatowa Biblioteka                                                                                                    |
| 🕘 Osoby i udostępni | Zarządzaj swoimi danymi, prywatnością i bezpieczeństwem, by jak najlepiej wykorzystać możliwości usług Google                                                                                                    |
| Płatności i subskry | Prywatność i     Przejrzyj dane na swoim koncie     Znaleziono problemy     z abezpieczeniami       Przejrzyj dane na swoim koncie     Google i określ, jaka aktywność ma     Zabezpiecz swoje konto, rozwiązując     Image: Comparison of the problemy       być zapisywana w celu     personalizowania usług Google     Image: Comparison of the problemy     Image: Comparison of the problemy |
|                     | Zarządzaj danymi i personalizacją Zabezpiecz konto                                                                                                    |

#### Krok. 5: Wyszukać opcję: Dostęp mniej bezpiecznych aplikacji – Wybrać: Włącz dostęp

| Google Konto Q Przeszukaj konto Google                                                                                                    |                                                                                                    |
|----------------------------------------------------------------------------------------------------|----------------------------------------------------------------------------------------------------|
| Strona główna                                                                                                    | Znajdź zgubione urządzenie                                                                                                    |
| The second second secon | Zarządzaj urządzeniami                                                                                                    |
| Dane i personalizacja                                                                                                    |                                                                                                    |
| Bezpieczeństwo                                                                                                    | Dosten mpiej beznjecznych anlikacji                                                                                                    |
| Osoby i udostępnianie                                                                                                    | Aplikacje i urządzenia korzystające z mniej bezpiecznej technologii                                                                                                    |
| Płatności i subskrypcje                                                                                                    | logowania są zablokowane, by chronic Twoje konto. Aby zabezpieczyc<br>Twoje konto, Google automatycznie WYŁĄCZY to ustawienie, jeśli nie<br>jest ono używane. Więcej informacji |
|                                                                                                    | • Wyt.                                                                                                    |
|                                                                                                    | Włącz dostęp (niezalecane)                                                                                                    |

**Sygnity Business Solutions S.A.** ul. Dąbrowskiego 12, 65-021 Zielona Góra, tel.: (68) 416 25 00, fax: (68) 416 25 01 www.sygnitysbs.pl

VIII Wydział Gospodarczy Krajowego Rejestru Sądowego, Nr KRS 0000037912. Wysokość kapitału zakładowego: 3 025 920 zł w całości wpłacony. NIP 929-009-43-26 REGON 970017044

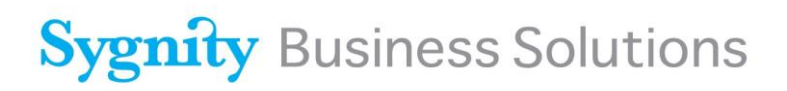

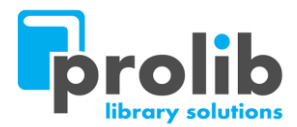

#### Krok. 6: Kliknąć w przełącznik oznaczony czerwoną strzałką na zdjęciu poniżej

| Good | la Kanta |
|------|----------|
| Goog | e Konto  |

Dostęp mniej bezpiecznych aplikacji

Niektóre aplikacje i urządzenia korzystają z mniej bezpiecznych technologii logowania, co może obniżyć bezpieczeństwo Twojego konta. Możesz wyłączyć dostęp takim aplikacjom (co zalecamy) lub go włączyć, jeśli chcesz ich używać mimo zagrożeń. Google automatycznie WYŁĄCZY to ustawienie, jeśli nie jest ono używane. Więcej informacji

- Zezwalaj na mniej bezpieczne aplikacje: WYŁĄCZONE
- Krok. 7: Prawidłowo włączony dostęp dla mniej bezpiecznych aplikacji, powinien wyglądać jak na screenie poniżej. Powrót do głównych opcji bezpieczeństwa po kliknięciu strzałki wstecz.

| 🗧 Dostęp mniej bezpiecznych aplikacji                                                                                                    |  |  |
|----------------------------------------------------------------------------------------------------|--|--|
| Niektóre aplikacje i urządzenia korzystają z mniej bezpiecznych technologii logowania, co może<br>obniżyć bezpieczeństwo Twojego konta. Możesz wyłączyć dostęp takim aplikacjom (co zalecamy) lub<br>go włączyć, jeśli chcesz ich używać mimo zagrożeń. Google automatycznie WYŁĄCZY to ustawienie,<br>jeśli nie jest ono używane. Włęcej informacji |  |  |
| Zezwalaj na mniej bezpieczne aplikacje: WŁĄCZONE                                                                                                    |  |  |

Po włączeniu dostępu dla aplikacji, należy ustawić na serwerze bazy danych, w pliku konfiguracyjnym **config.xml** dane do logowania np.:

<Host>smtp.gmail.com</Host> <SMTPPort>587</SMTPPort> <SMTPSSLPort>465</SMTPSSLPort> <ConnectSSL>true</ConnectSSL> <POP3>brak</POP3> <User>powiadomienia@gmail.com</User> <Password>aktualne\_haslo\_do\_skrzynki\_pocztowej</Password> <startTLS>true</startTLS>

Krok związany ze zmianą pliku **config.xml**, wykonuje osoba odpowiedzialna za serwery biblioteki, przeważnie jest to informatyk\administrator biblioteki.

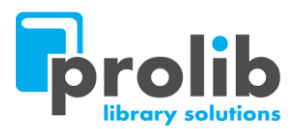

### Sposób drugi: Weryfikacja dwuetapowa oraz osobne hasło dla aplikacji

Włączenie weryfikacji dwuetapowej. Jeśli weryfikacja jest już włączona należy wykonać kroki 1 – 4 i przejść do kroku: 13

### Krok. 1: Należy zalogować się do skrzynki pocztowej gmail.com

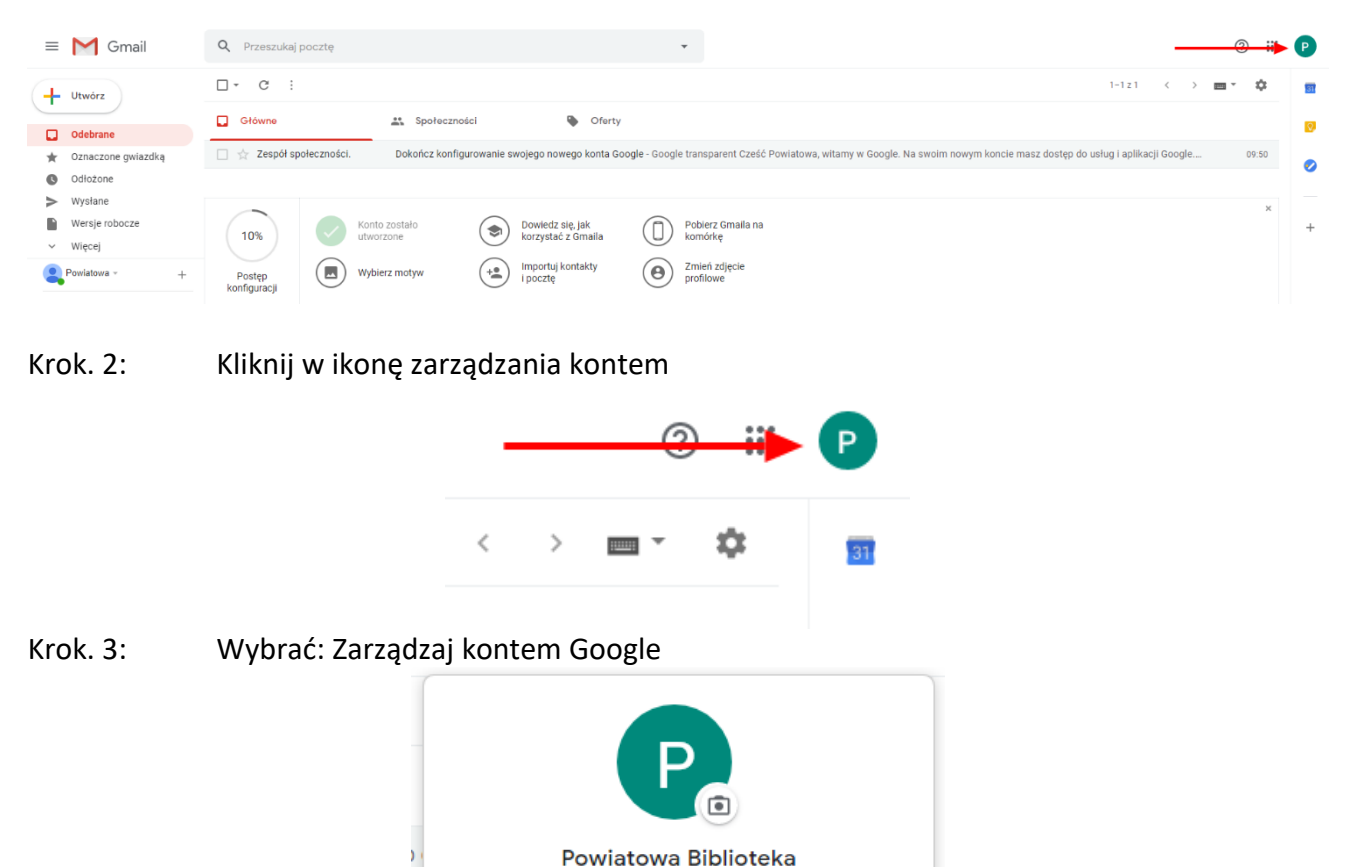

Zarządzaj kontem Google

Krok. 4: Z listy po lewej stronie wybieramy: Bezpeczeństwo

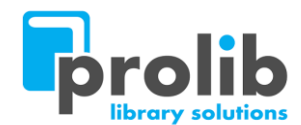

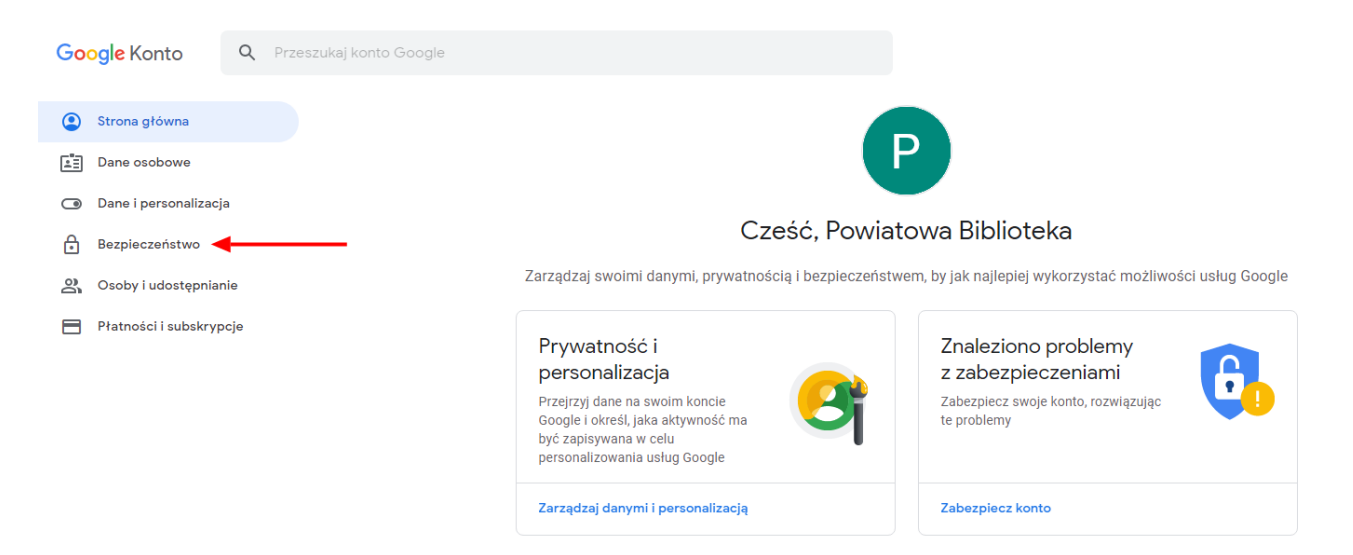

#### Krok. 5: Wyszukaj opcję: Logowanie się w Google – Wybrać: Weryfikacja dwuetapowa

| Google Konto         | Q Pra | zeszukaj konto Google |                                |                        |               |
|----------------------|-------|-----------------------|--------------------------------|------------------------|---------------|
| Strona główna        |       |                       |                                |                        |               |
| Dane osobowe         |       |                       | Zabezpiecz konto               |                        |               |
| Dane i personalizad  | ;ja   |                       |                                |                        |               |
| Bezpieczeństwo       |       |                       | Logowanie się w Google         |                        |               |
| 🔗 Osoby i udostępnia | anie  |                       |                                | • 🖂                    |               |
| Płatności i subskry  | pcje  |                       |                                |                        | <b>()</b> * * |
|                      |       |                       | Hasło                          | Ostatnia zmiana: 09:50 | >             |
|                      |       |                       | Zaloguj się, używając telefonu | O Wył.                 | >             |
|                      |       |                       | Weryfikacja dwuetapowa         | • Wył.                 | >             |

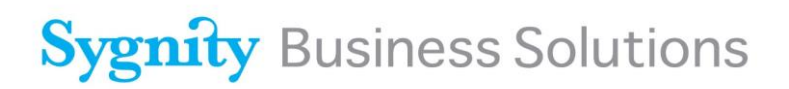

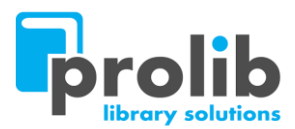

### Krok. 6: Kliknąć w: Rozpocznij

#### < Weryfikacja dwuetapowa

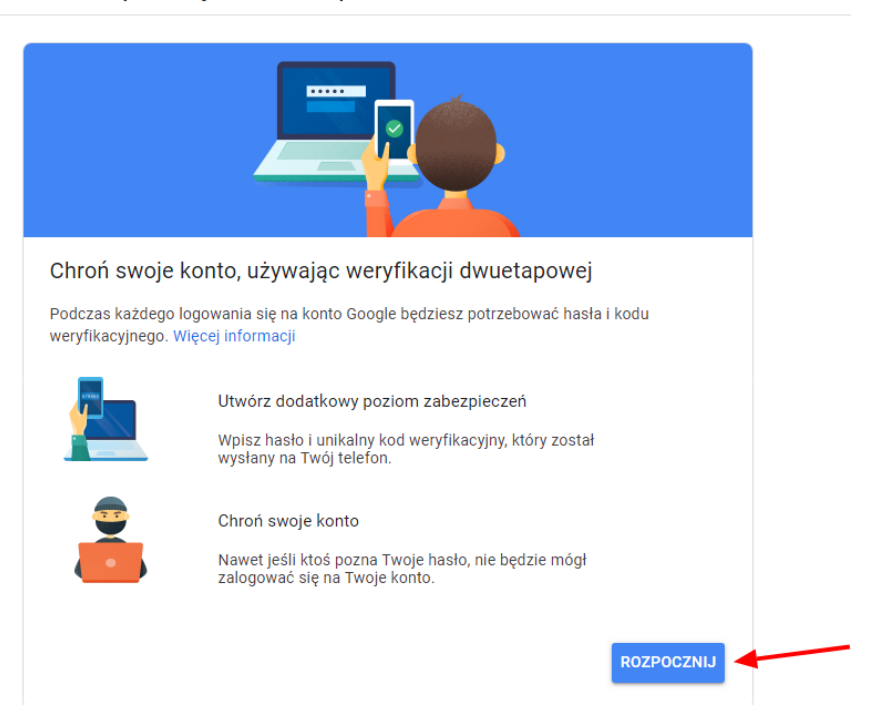

Krok. 7: Należy wprowadzić ponownie hasło do konta Googla

| Nie pamiętasz hasła?       |             | Dale | əj |
|----------------------------|-------------|------|----|
|                            |             |      | Ŕ  |
| Aby kontynuować, potwierdź | swoją tożsa | mość |    |
| •                          |             |      |    |
| Powiatowa                  | a Biblio    | teka |    |
| Go                         | ogle        |      |    |
|                            |             |      |    |

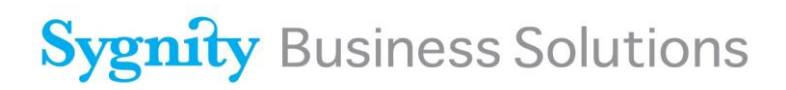

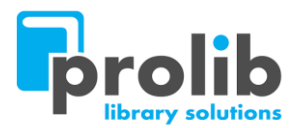

- Krok. 8:W polu oznaczonym numerem: 1. Wprowadź numer telefonu, na który chcesz<br/>otrzymć SMS-a z kodem weryfikacyjnym, a następnie kliknij: Dalej
  - Weryfikacja dwuetapowa

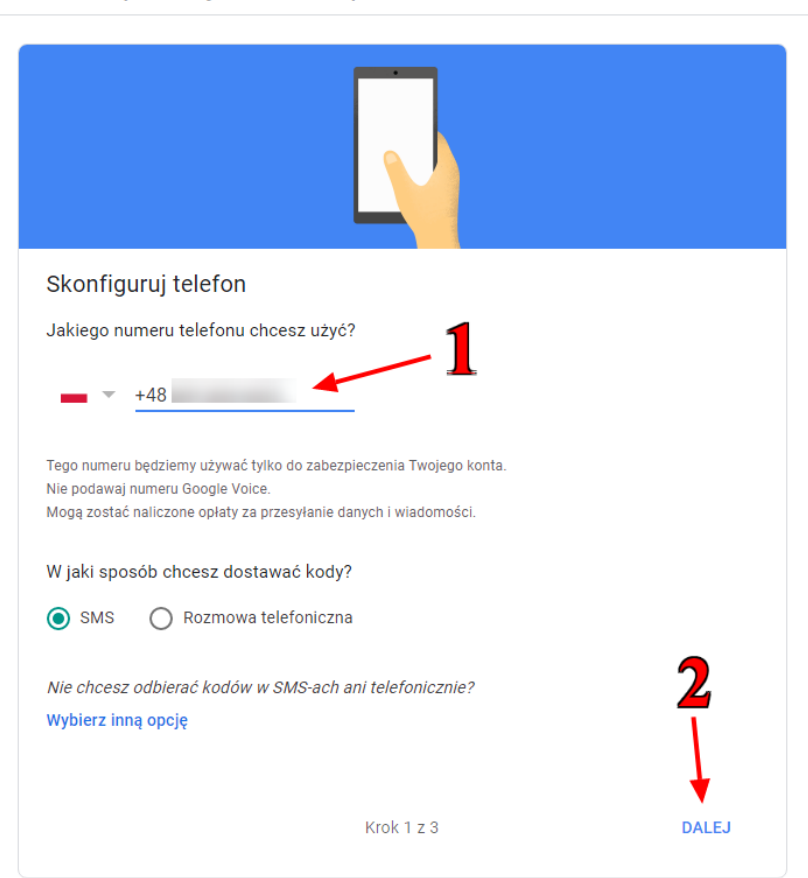

- Krok. 9: Odczytaj SMS-a w telefonie, z kodem od Google i wprowadź kod w pole oznaczone numerem: 1, a następnie kliknij: Dalej
  - < Weryfikacja dwuetapowa

| 1 — | Potwierdź, że wsz<br>Wysłaliśmy właśnie SMS-<br>Wpisz kod<br>19 | ystko działa<br>a z kodem weryfikacyjnym pod numer 603 - | 2     |
|-----|-----------------------------------------------------------------|----------------------------------------------------------|-------|
|     | Nic nie przyszło?Wyślij po<br>WSTECZ                            | nownie<br>Krok 2 z 3                                     | DALEJ |

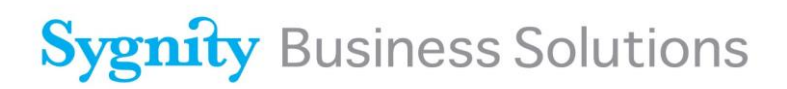

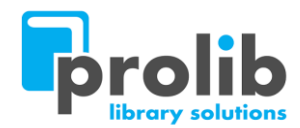

### Krok. 10: Aby włączyć ostatecznie weryfikację, kliknij: Włącz

Weryfikacja dwuetapowa

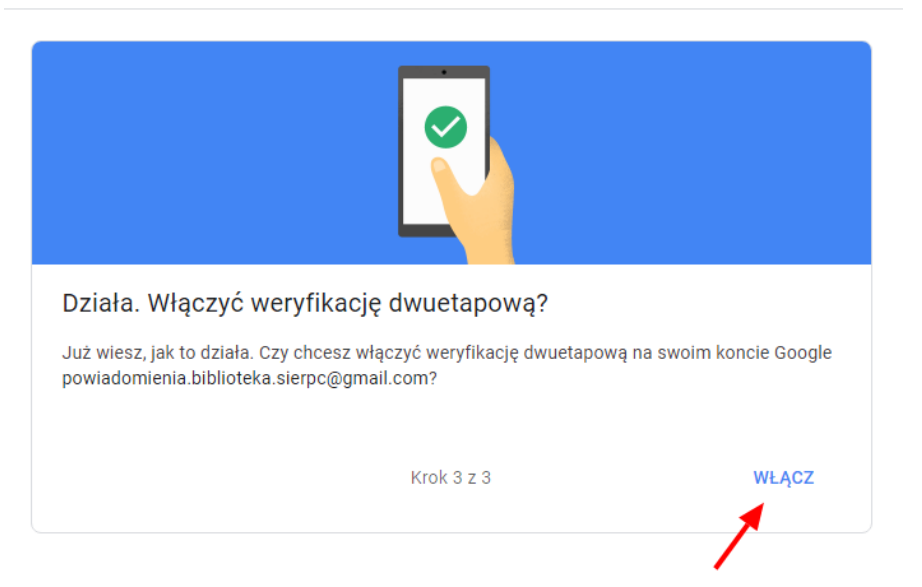

- Krok. 11: Prawidłowo włączona weryfikacja dwuetapowa będzie potwierdzona w sposób pokazany na screenie poniżej.
  - Weryfikacja dwuetapowa

| Weryfika                         | acja dwuetapowa jest WŁĄCZONA od 19 lut 2                                                                                                    | 020 WYŁĄCZ                                               |
|----------------------------------|----------------------------------------------------------------------------------------------------|----------------------------------------------------------|
| <b>)ostępne d</b><br>Celem drugi | <b>drugie etapy</b><br>Jego etapu po podaniu hasła jest sprawdzenie                                                                           | , czy to Ty się logujesz. <mark>Więcej informacji</mark> |
|                                  | Masz dość wpisywania kodów<br>weryfikacyjnych?<br>Po odebraniu od Google potwierdzenia na<br>telefonie kliknij <b>Tak</b> , by się zalogować. | DODAJ POTWIERDZENIE OD GOOGLE                            |
|                                  | Połączenie głosowe lub SMS (Domyś<br>603 dzie Zweryfikowano<br>Kody weryfikacyjne są wysyłane w SMS-ach.                                      | Ina) ⑦                                                   |

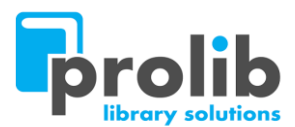

### Krok. 12: Kliknij na strzałkę: <- W celu powrotu do opcji bezpieczeństwa konta Googla.

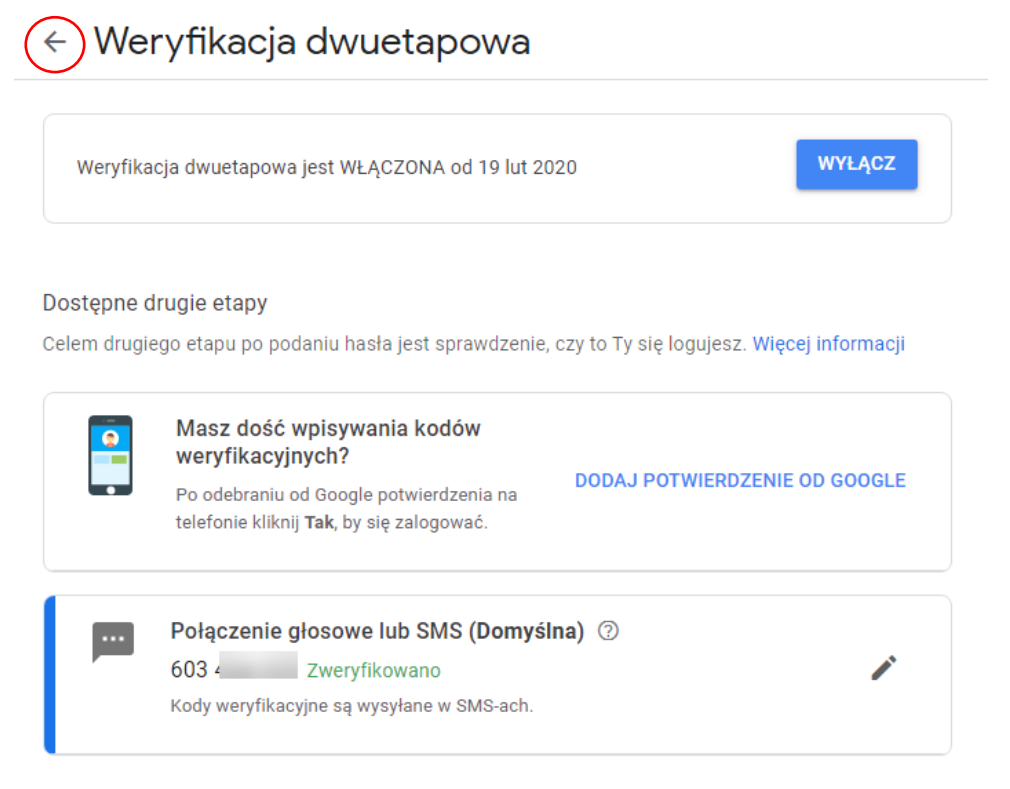

#### Krok. 13: Wyszukaj opcję: Logowanie się w Google – Wybrać: Hasła do aplikacji

| Google Konto Q Przeszukaj konto Google                                                 |                                                                                     | pomogą CI zabezpieczyć konto |     |
|----------------------------------------------------------------------------------------|-------------------------------------------------------------------------------------|------------------------------|-----|
| <ul> <li>Strona główna</li> <li>Dane osobowe</li> <li>Dane i personalizacja</li> </ul> | Znaleziono problemy z zabezpiecz<br>Zabezpiecz swoje konto, rozwiązując te problemy | zeniami                      |     |
| Bezpieczeństwo           Soby i udostępnianie                                          | Zabezpiecz konto                                                                    |                              |     |
| Płatności i subskrypcje                                                                | Logowanie się w Google                                                              |                              | * * |
|                                                                                        | Hasło                                                                               | Ostatnia zmiana: 09:50       | >   |
|                                                                                        | Weryfikacja dwuetapowa                                                              | 𝒞 Wł.                        | >   |
|                                                                                        | Hasła do aplikacji                                                                  | Brak                         | >   |

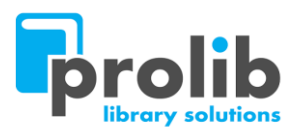

### Krok. 14: Należy wybrać aplikację: Poczta

## Hasła do aplikacji

Hasło do aplikacji służy do logowania się na konto Google z poziomu aplikacji na urządzeniach, które nie obsługują weryfikacji dwuetapowej. Nie musisz go zapamiętywać – wystarczy, że podasz je tylko raz. Więcej informacji

| Nie masz haseł do aplik<br>Wybierz aplikacje i urza | acji.<br>dzenie, do których chcesz utworzyć nowe | hasło |           |
|-----------------------------------------------------|--------------------------------------------------|-------|-----------|
| Wybierz aplikację                                   | <ul> <li>Wybierz urządzenie</li> </ul>           |       | WYGENERUJ |
|                                                     | Wybierz aplikację                                | > któ |           |
|                                                     | Poczta Kalendarz                                 | W     |           |
|                                                     | Kontakty                                         |       |           |
|                                                     | Inna opcja <i>(własna nazwa)</i>                 |       |           |

#### Krok. 15: Wybrać urządzenie: Inna opcja (własna nazwa)

#### ← Hasła do aplikacji

Hasło do aplikacji służy do logowania się na konto Google z poziomu aplikacji na urządzeniach, które nie obsługują weryfikacji dwuetapowej. Nie musisz go zapamiętywać – wystarczy, że podasz je tylko raz. Więcej informacji

| INERGO |
|--------|
|        |

#### Sygnity Business Solutions S.A. ul. Dąbrowskiego 12, 65-021 Zielona Góra, tel.: (68) 416 25 00, fax: (68) 416 25 01 www.sygnitysbs.pl

VIII Wydział Gospodarczy Krajowego Rejestru Sądowego, Nr KRS 0000037912. Wysokość kapitału zakładowego: 3 025 920 zł w całości wpłacony. NIP 929-009-43-26 REGON 970017044

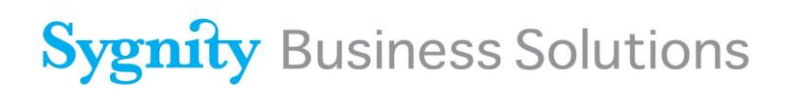

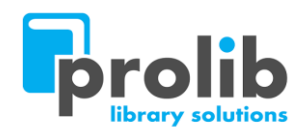

#### nie, do których chcesz utworzyć nowe hasło.

| - | Wybierz urządzenie               |
|---|----------------------------------|
|   | iPhone                           |
|   | iPad                             |
| - | BlackBerry                       |
|   | Мас                              |
|   | Windows Phone                    |
|   | Komputer z systemem Windows      |
|   | Inna opcja <i>(własna nazwa)</i> |

## Krok. 16:Wpisać w pole oznaczone numerem: 1, nazwę np.: Prolib, Prolib Cloud itp.Następnie kliknąć: Wygeneruj

← Hasła do aplikacji

Hasło do aplikacji służy do logowania się na konto Google z poziomu aplikacji na urządzeniach, które nie obsługują weryfikacji dwuetapowej. Nie musisz go zapamiętywać – wystarczy, że podasz je tylko raz. Więcej informacji

|     | Nie masz haseł do apl<br>Wybierz aplikację i urz | ikacji.<br>rądzenie, do których chcesz utworzyć nowe hasł | o.        |
|-----|--------------------------------------------------|-----------------------------------------------------------|-----------|
| 1 — | Prolib Cloud                                     | ×                                                         |           |
|     |                                                  |                                                           | WYGENERUJ |

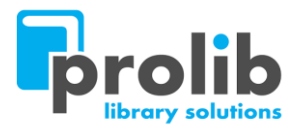

### Krok. 17: <u>Ważne!</u> Wygenerowane hasło należy skopiować do schowka\notatnika! Hasło jest widoczne tylko w tym jedynym momencie, nie ma możliwości podejrzenia hasła w późniejszym czasie.

Za pomocą tego hasła system Prolib będzie logował się do skrzynki pocztowej. Następnie kliknij: Gotowe

| ← Hasła do aplikacji                                                                                                |                                                                                                    |
|----------------------------------------------------------------------------------------------------|----------------------------------------------------------------------------------------------------|
| Hasło do aplikacji służy do logowania się n<br>nie obsługują weryfikacji dwuetapowej. Nie<br>raz. Więcej informacji | a konto Google z poziomu aplikacji na urządzeniach, które<br>e musisz go zapamiętywać – wystarczy, że podasz je tylko                                                                                                    |
| Wygenerowane hasło do a                                                                                             | plikacji<br>Twoje hasło do aplikacji (urządzenie)<br>quto trlc<br>Sposób korzystania                                                                                                    |
| securesally@gmail.com Password                                                                                      | Otwórz ustawienia konta Google w aplikacji<br>lub na urządzeniu, które konfigurujesz. Zastąp<br>swoje hasło powyższym hasłem złożonym z<br>16 znaków.<br>Hasło aplikacji, tak jak Twoje zwykłe hasło,<br>daje pełny dostęp do konta Google. Nie<br>musisz go zapamiętywać, więc nie zapisuj go<br>ani nie udostępniaj nikomu. |
|                                                                                                    | GOTOWE                                                                                                    |

Po wygenerowaniu indywidualnego hasła dla aplikacji, należy ustawić na serwerze bazy danych, w pliku konfiguracyjnym **config.xml** dane do logowania np.:

<Host>smtp.gmail.com</Host> <SMTPPort>587</SMTPPort> <SMTPSSLPort>465</SMTPSSLPort> <ConnectSSL>true</ConnectSSL> <POP3>brak</POP3> <User>powiadomienia@gmail.com</User> <Password>Wygenerowane\_hasto\_dla\_systemu\_Prolib</Password> <startTLS>true</startTLS>

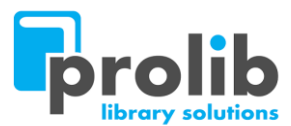

Krok związany ze zmianą pliku **config.xml**, wykonuje osoba odpowiedzialna za serwery biblioteki, przeważnie jest to informatyk\administrator biblioteki.

Po prawidłowej konfiguracji i wysłaniu wiadomości e-mail z systemu Prolib, w opcjach: Hasła do aplikacji w konfiguracji konta Googla, będzie widoczna informacja, o której godzinie ostatnio zostało użyte hasło dla wygenerowanej aplikacji.

## ← Hasła do aplikacji

Hasło do aplikacji służy do logowania się na konto Google z poziomu aplikacji na urządzeniach, które nie obsługują weryfikacji dwuetapowej. Nie musisz go zapamiętywać – wystarczy, że podasz je tylko raz. Więcej informacji

| Twoje hasła do aplikacji  |                                     |                      | <b>_</b>  |
|---------------------------|-------------------------------------|----------------------|-----------|
| Nazwa                     | Utworzono                           | Ostatnio użyto       |           |
| Prolib Cloud              | 10:57                               | 11:02                | Î         |
| Wybierz aplikację i urząd | zenie, do których chcesz u          | itworzyć nowe hasło. |           |
| Wybierz aplikację         | <ul> <li>Wybierz urządzo</li> </ul> | enie 🔻               |           |
|                           |                                     |                      | WYGENERUJ |